## 在 Windows 10 中查找隐藏文件(虚拟存储)

在 Windows 10 中并非所有文档和文件对用户都是可见的。Microsoft 隐藏了一些系统文件。只需单击几下,您即可取消对这些文件的屏蔽。您需要执行此该操作才能进入 Windows 10 系统 "虚拟商店"中的**Metric.opt**。

## <u>在 Windows 10 中查找保密文件</u>

任何寻找系统文件的人都很难在 Windows 中找到它们。因为系统在默认情况下会隐藏 这些文件。这是出于理性的理由:这些文件是系统顺利运行的必备条件,因此不得被 删除或重命名。在有需要的情况下,您可以使用该技巧查看此类文件。

## 查找隐藏的文件夹和文档

某些文档不应该被该电脑的其他用户轻易找到。为此,在设置中有"隐藏"选项。但 是,如何才能找到这些隐藏的文档?在"查看"项中有一个复选框"隐藏的内容",在此处 打勾,隐藏文件夹和文档即为可见。

## 显示隐藏的系统文件

首先打开资源管理器,然后在菜单中选择"组织、文件夹和搜索选项"按钮。如果未在 此处看到该按钮,您可以在最右边的"选项"按钮中的"显示"选项里找到它。

现在打开一个窗口,在这里您再次切换到"查看"选项,向下滚动到子项"隐藏文件和文件来",然后选择"显示隐藏的文件、文件夹和驱动器",点击"应用"。

现在几乎所有文件均可见。除此之外还有超级隐藏文件,这些仍然是不可见的。原因:隐藏文件具有"隐藏"文件属性,而超级隐藏文件还具有"系统"文件属性。要同时查 看此类文件,请关闭选项"隐藏受保护的系统文件(推荐)",点击"应用"。

现在,您可以看到硬盘上的所有文件!